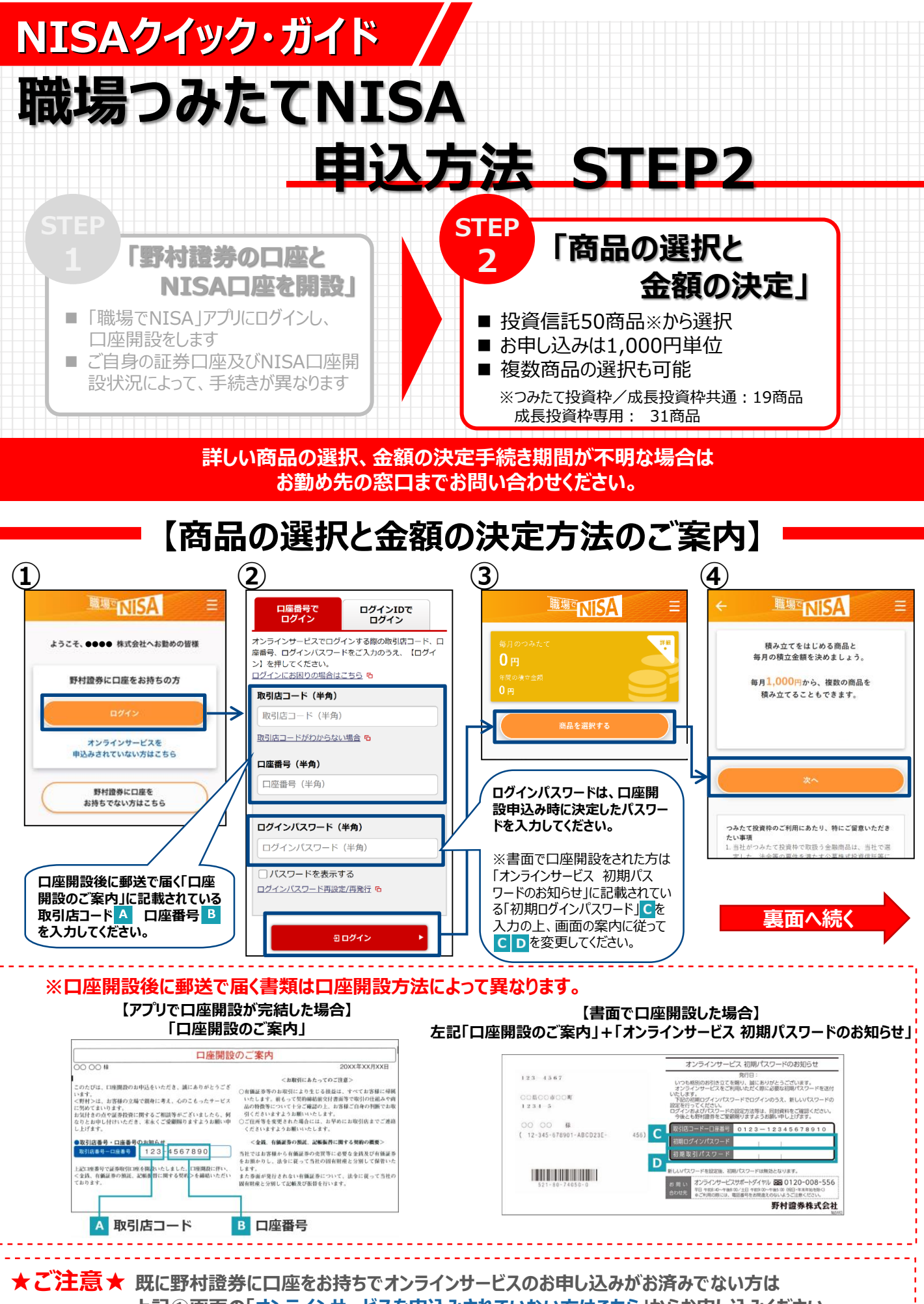

上記①画面の「オンラインサービスを申込みされていない方はこちら」からお申し込みください。

NISAクイック・ガイド

## 【商品の選択と金額の決定方法のご案内】

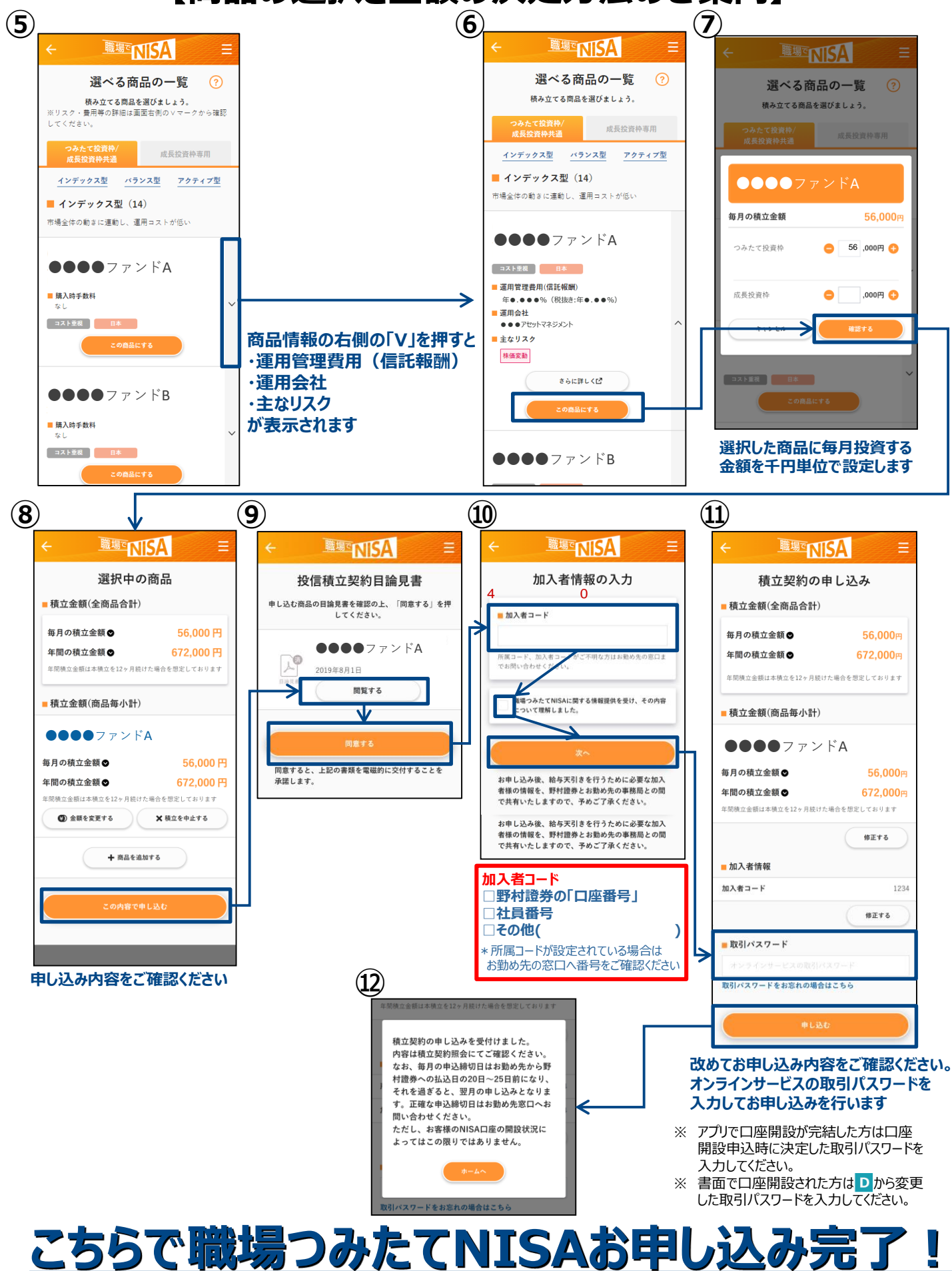